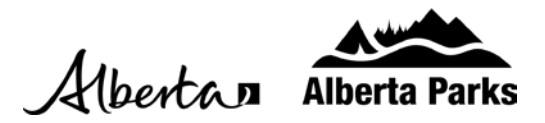

## **Reset Your Password**

1. Go to shop.albertaparks.ca and hover over the profile image at the top right corner of the page. Click on "Sign In / Sign Up"

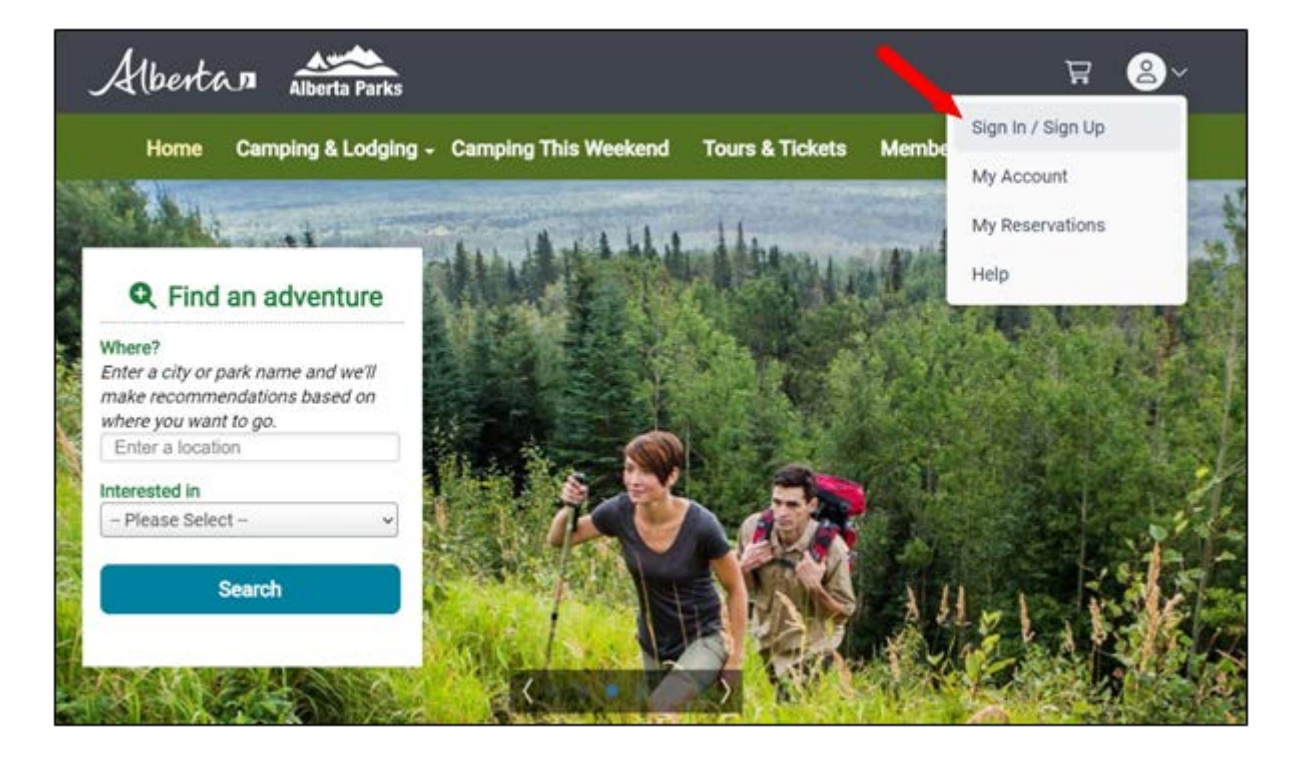

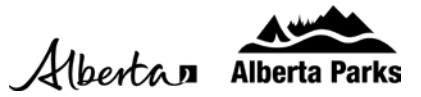

2. Below the Password field, click on "Forgot Password."

| Albertan Alberta Parks                 | 3                                             |                                 |             | ¥ 8~    |
|----------------------------------------|-----------------------------------------------|---------------------------------|-------------|---------|
| Home Camping & Lodgir                  | ng + Camping This Weekend                     | Tours & Tickets                 | Memberships | Day Use |
| Sign In                                |                                               |                                 |             |         |
| We take privacy seriously. Please real | ad our Privacy Policies: <u>Privacy Polic</u> | cy, <u>GOA Privacy Policy</u> . |             |         |
| Existing Customers                     | New Customers                                 |                                 |             |         |
| Email                                  | Create an Account                             |                                 |             |         |
| Password                               |                                               |                                 |             |         |
| Forgot Password                        |                                               |                                 |             |         |
| Circo In                               |                                               |                                 |             |         |
| sign in                                |                                               |                                 |             |         |
|                                        |                                               |                                 |             |         |

3. Enter your email address that is associated with your account. Then, check off the box that says "I'm not a robot." Lastly, click on "Send Link."

| Albertan                                                                                                    | Alberta Parks                          |                 |             | ¥ 8~    |  |
|----------------------------------------------------------------------------------------------------|----------------------------------------|-----------------|-------------|---------|--|
| Home Ca                                                                                                    | mping & Lodging - Camping This Weekend | Tours & Tickets | Memberships | Day Use |  |
| Sign In > Forgot Password<br>We take privacy seriously. Please read our Privacy Policies: <u>Privacy Policy, GOA Privacy Policy</u> .<br>Forgot your password? Enter your email address below and we will send you a link to reset it. This link will only be valid<br>for 24 brs |                                        |                 |             |         |  |
| User Name<br>(email) *                                                                                                    | albertaparks@gov.ab.ca                 |                 |             |         |  |
| Send Link                                                                                                    |                                        |                 |             |         |  |

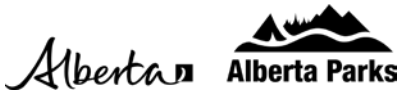

4. You will see instructions on how to reset your password.

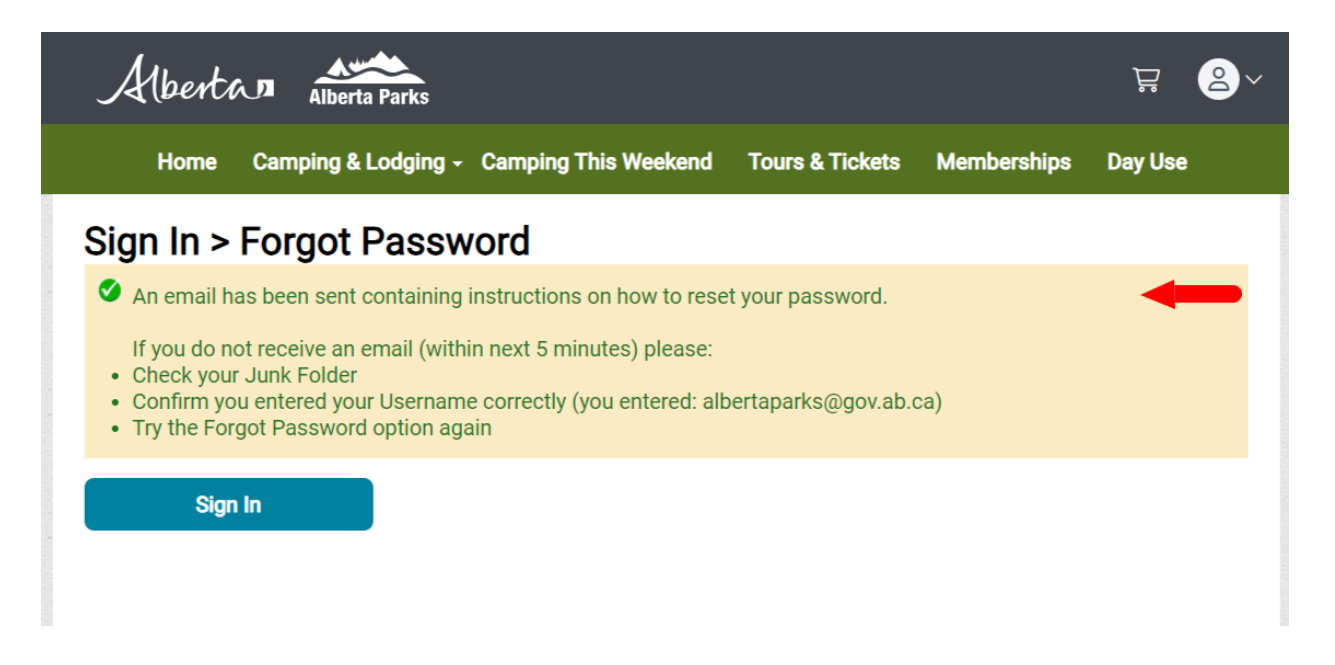

5. Check your email address associated with your account. If you do not see an email from us, check your spam or junk folder. Click on the link in your email to reset your password. The link is valid for 24 hours.

| Dear Happy:                                                                                                    |
|----------------------------------------------------------------------------------------------------|
| We have received a request to reset your Shop.AlbertaParks.ca account password.                                          |
| Please click the following link to complete the password reset process:                                                  |
| https://abpp-pl.uatcan.reserveamerica.com/memberResetPassword.do?encryptKey=PII.KEY.1%7C3c6490184c55545f2c653812b8db4030 |
| This link will be valid for 24 hours.                                                                                    |
| If you did not request this password reset, <u>click here</u> .                                                          |
| Thank you,<br>Alberta Parks                                                                                              |

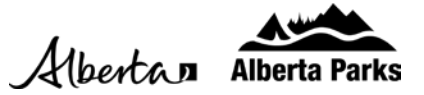

6. After clicking on the link from your email, you will be able to reset your password. After entering your new password twice, click on "Reset Password."

| Albert | w   | Alberta Parks   |                                                                                                    |                                                                                         |                                                                                                    |                             | 뎎       | 2~ |
|--------|-----|-----------------|----------------------------------------------------------------------------------------------------|-----------------------------------------------------------------------------------------|----------------------------------------------------------------------------------------------------|-----------------------------|---------|----|
| Home   | Сап | nping & Lodging | <ul> <li>Camping This Wee</li> </ul>                                                                                                    | kend                                                                                    | Tours & Tickets                                                                                                    | Memberships                 | Day Use |    |
|        |     |                 | Reset Passo<br>Your password is use<br>It should not be som<br>The password is to a<br>• Minimum 8 charac<br>• Must contain (at le<br>• Must contain (at le | worc<br>ed to se<br>ething t<br>dhere to<br>ters<br>east) 1 u<br>east) 1 k<br>east) 1 n | cure access to you<br>hat could be guess<br>o the following:<br>ppercase characte<br>owercase characte<br>umber OR special | er<br>r<br>character/symbol |         |    |
|        |     | -               | New Password                                                                                                    | New Pa<br>Type no<br>ord                                                                | essword *                                                                                                    |                             |         |    |

7. After clicking "Reset Password", you can Sign In using your new password.

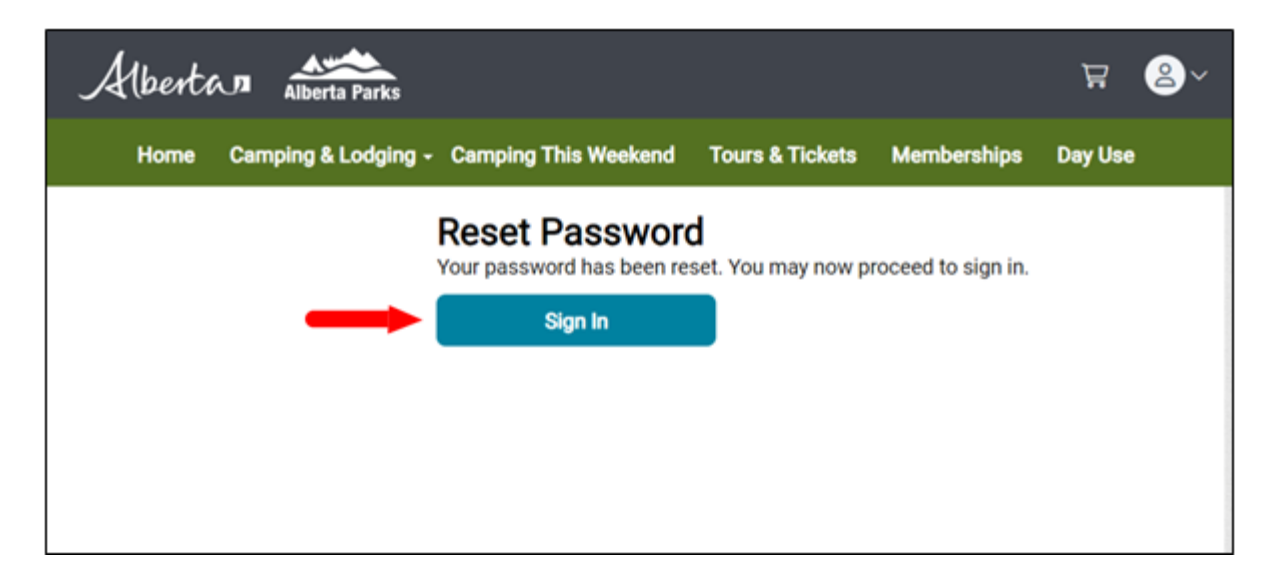